# Como contratar um certificado SSL pelo Core

| ← → C @ https://core.hostdime.com.br |                                   | \$<br>☆ 🤊 🛒 🖬 😨   🚺 0 |
|--------------------------------------|-----------------------------------|-----------------------|
| 😂 HostDin                            | me                                |                       |
| Core Logi                            | in                                |                       |
| E-mail                               |                                   |                       |
|                                      |                                   |                       |
| Não sou um robô                      | reCAPTCHA<br>Privacidade - Termos |                       |
| Logar                                |                                   |                       |
| Login de Contato Autor               | orizado                           |                       |

Navegue até a aba Serviços e clique em Certificados SSL.

1

2

3

| → C â https://core.hostdime.com.br                                                   | ☆ 🎝 🤊 🖷 🖬 🔞                      |
|--------------------------------------------------------------------------------------|----------------------------------|
|                                                                                      | Abrir um chamado                 |
| Dashboard Serviços Financeiro Suporte                                                | 🛓 Italio Ramon Batista           |
| Domínios<br>Dashboard<br>VPS<br>Claud Burgel                                         |                                  |
| Você atualment<br>Servidores Dedicados<br>Servidores em Colocation                   |                                  |
| You are now loc<br>Certificados SSL                                                  |                                  |
| Serviço de Armazenamento Remoto<br>Informações Ge Solicitar IPs adicionais Atualizar | Informações de Suporte Atualizar |
|                                                                                      |                                  |
| ora clique em <b>Adquira/Renove um Certificado</b> .                                 |                                  |
| → C & https://core.hostdime.com.br/ssl/                                              | ☆ 육 등 🖬 😨 🔞                      |
|                                                                                      | Abrir um chamado                 |

| Dashboard Serviços Financeiro               | Suporte          |      |       |           | 🛔 Itallo Ramon Batista |
|---------------------------------------------|------------------|------|-------|-----------|------------------------|
| Meus Certificados<br>Adquira um Certificado | Certificados SSL |      |       |           |                        |
|                                             | Domínio          | Тіро | Custo | Expira em | Status                 |

Fique atento a nota azul na parte superior:

Please Note: If you are planning to purchase and install an SSL certificate on your website, and you are utilizing either a Business Hosting, Reseller Hosting, or a VPS or Dedicated/Colocated Server that is not SNI compatible, the domain **must** be on a dedicated IP address. If it is not already and you are out of free IP addresses to use please make sure you contact our Sales Team **before** installing the certificate so you can purchase a dedicated IP address from us. If you are in any way unsure regarding whether or not you require a dedicated IP, please feel free to <u>Contact our Support Team</u> for further clarification. Tradução: Se você está planejando comprar um certificado digital, que não seja compatível com SNI, o domínio deve estar em um endereço IP dedicado que tem um valor adicional ao valor do SSL. Se você ainda não tem um IP dedicado, entre em contato com nossa equipe comercial para adquirir o IP dedicado antes de contratar o certificado digital SSL. Se você não tiver certeza se deseja ou não um IP dedicado, sinta-se à vontade para entrar em contato com nossa equipe de suporte para obter mais esclarecimentos.

Gere uma solicitação de assinatura de certificado (CSR). Nessa parte você terá a opção de utilizar o nosso gerador. Lembre-se você deve salvar a chave privada (PRIVATE RSA KEY).

| EssentialSSL Wildcard Certificate (256-Bit) R\$699,00<br>EssentialSSL Wildcard Certificates provide all of the same benefits as EssentialSSL Certificates, but to all<br>subdomains under a specific domain, using the *.yourdomain.com format. If you are transmitting sensitive data<br>such as credit card information, you are required to have this kind of protection by credit card companies. |                 |  |  |
|----------------------------------------------------------------------------------------------------|-----------------|--|--|
| 🐂 Purchase SSL Certificate                                                                                                    |                 |  |  |
| Certificate Signing<br>Request (CSR)                                                                                                    | Generate a CSR  |  |  |
| vanuação de e-mail                                                                                                    | Fnter CSR Eirct |  |  |

5

4

#### Preencha as informações seguindo como base o modelo abaixo:

| Domain Name          | hostdime.com           |   |
|----------------------|------------------------|---|
| Organization Name    | HostDime.com Inc.      |   |
| Email                | core.desk@hostdime.com |   |
| Department           | Sales                  |   |
| City                 | Orlando                |   |
| State/Province       | Florida                |   |
| Country              | United States          | ۲ |
| Encryption Bit Count | 2048 (Recomended)      | • |

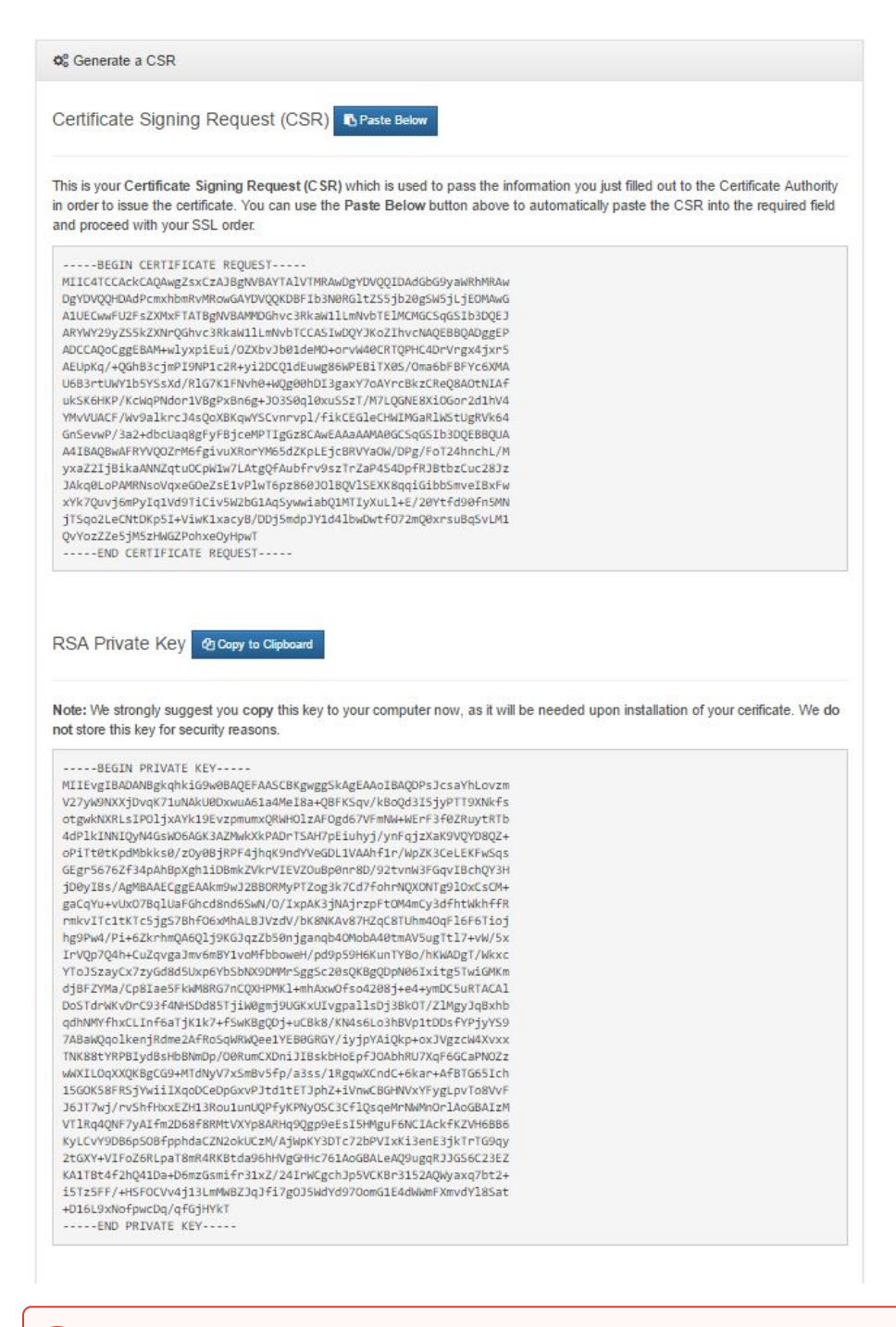

Salve a chave privada (PRIVATE RSA KEY) em um lugar seguro! Você precisará dela para realizar a instalação do SSL. Não siga para o passo 4 até que você guarde a chave privada em lugar seguro.

Clique no botão azul "Paste Below" para começar a fazer o pedido do certificado.

6

Certificate Signing Request (CS

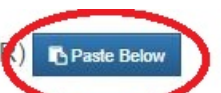

This is your Certificate Signing Request (CSR) which is used to pass the information you just filler Authority in order to issue the certificate. You can use the Paste Below button above to automatica required field and proceed with your SSL order.

-----BEGIN CERTIFICATE REQUEST-----

MIIC4TCCAckCAQAwgZsxCzAJBgNVBAYTAIVTMRAwDgYDVQQIDAdGbG9yaWRhMRAw DgYDVQQHDAdPcmxhbmRvMRowGAYDVQQKDBFIb3N0RG1tZS5jb20gSW5jLjEOMAwG A1UECwwFU2FsZXMxFTATBgNVBAMMDGhvc3RkaW11LmNvbTE1MCMGCSqGSIb3DQEJ ARYWY29yZS5kZXNrQGhvc3RkaW11LmNvbTCCASIwDQYJKoZIhvcNAQEBBQADggEP ADCCAQoCggEBAM+w1yxpiEui/OZXbvJb01deMO+orvW40CRTQPHC4DrVrgx4jxr5 AEUpKq/+QGhB3cjmPI9NP1c2R+yi2DCQ1dEuwg86WPEBiTX05/Oma6bFBFYc6XMA U6B3rtUWY1b5YSsXd/R1G7K1FNvh0+WQg00hDI3gaxY7oAYrcBkzCReQ8AOtNIAf ukSK6HKP/KcWqPNdor1VBgPxBn6g+J03S0q10xuSszT/M7LQGNE8XiOGor2d1hV4 YMvVUACF/Wv9alkrcJ4s0oXBKqwYSCvnrvp1/fikCEG1eCHWIMGaR1WStUgRVk64

O CSR será automaticamente preenchido para você:

| Certificate Signing<br>Request (CSR) | 9ImBioGp7Uqyiw5x0wSWhE9NJ4WEJUWm5eNwN+J3LMNkih         MMC0SYNRLkJoWOEILg         4HpeCgaaE7GVfmMS90Y2DNXgJVw3MM+hvcYfhAc02WhLGF         Racn0LC0W/RaMmL0u         Irhl48MgaukoWnaRvsf58NzufFChSUAacCBMCAwEAAaAAMA0         GCSqGSib3DOEBBQUA         AdiBAQAylb15Ww+6X2FWldKaenU1hcVlGFIDk3OPqYk+GiA70         Bz3ymFCTv8//4F         1LR7lR4mu+PIR/7yP6kwwpsm/gxyk7/177BHlylXcmV2MGiy77X         7lWa9/GMph/b         Dc1MLFAVSzukMh52lUlyhBnEhElxWunGo25BWlBhjuCA0/a6yJ         Xq+gTAVWkFdFZy         ISDNmWEWOhe+y2RBLeUGkrA+4JsRnCOrSi0ABoSkmBEs8yp         gXNtd93DFD76Edtz         8kx2mg/F4YSUI/7mimBVUZX18tWhmnthrSg5HZFM9S9A7LCuXI         pDe9ils5eQiwK7j         pX/+83S5E10tpscTe/SwgG8vZeu0        END_CERTIFICATE REQUEST |
|--------------------------------------|----------------------------------------------------------------------------------------------------|
| Validação de e-mail                  | <ul> <li>none</li> <li>admin@hostdime.com.br</li> <li>administrator@hostdime.com.br</li> <li>hostmaster@hostdime.com.br</li> <li>postmaster@hostdime.com.br</li> </ul>                                                                                                    |
| Selecione o Produto                  | Webmaster@nostdime.com.br  Comodo EssentialSSL Certificate                                                                                                    |
| Período de Validade                  | 1 Year 🔹                                                                                                    |
|                                      | + Place Order                                                                                                    |

Uma vez que o CSR é preenchido, aparecerá uma lista de e-mails que poderão ser usados para validar o certificado. Escolha um e antes de fazê-lo, certifique-se de que o e-mail esteja criado e você tem acesso a ele. Um e-mail de verificação será enviado para o endereço que você escolheu uma vez que o SSL for pago.

\*\* Verificar o endereço MX para o domínio pode ser interessante pois se você fizer uso por exemplo do google apps, a conta de e-mail deverá ser criada no painel do google e não no painel do servidor da HostDime. Para checar o MX você poderá usar o endereço: http://int odns.com/.

Não sabe como criar uma conta de e-mail? Use o seguinte artigo: https://www.hostdime.com.br/ajuda/e-mail/gerenciamento-de-e-mailspor-dominioconta-centos-web-panel/ (Atenção: Este artigo só é válido se o seu e-mail está hospedado em seu servidor cPanel com a HostDime!).

**DICA**: Adicione os e-mails noreply\_support@comodo.com, @comodo.com e @comodogroup.com à lista de endereços autorizados, para que e-mails originados da comodo não sejam bloqueados.

Selecione o tipo de SSL que você quer e escolha quantos anos pretende assinar. O número máximo permitido é de 3 anos.

### Clique em Place Order e uma cobrança será criada.

9

10

11

12

| Ver Faturas Abertas                 | Visualizando Fatura 2146566                                                                                                    |                             |                               |                |
|-------------------------------------|----------------------------------------------------------------------------------------------------|-----------------------------|-------------------------------|----------------|
| Ver Faturas Fechadas                | Your CCL actificate purchase is pour panding. Once pourse                                                                                        | at here been received you u | ill receive your demain valid | ation amail to |
| Pagamentos Automáticos              | your sst. certaitcate purchase is now pending. Once payment has been received, you will receive your domain validation<br>confirm your purchase. |                             |                               | ation email to |
| Pagar várias faturas                |                                                                                                    |                             |                               |                |
| Créditos da conta                   | ltens da Fatura                                                                                                    | Custo Base                  | Taxa de instalação            | Subtotal       |
| Histórico de créditos               | Comodo EssentialSSL Certificate for 1 year on:<br>hostdime.com.br                                                                                | R\$75,00                    | R\$0,00                       | R\$75,00       |
| Relatório Anual de Faturas<br>(PDF) | Totais                                                                                                    | R\$75,00                    | R\$0,00                       | R\$75,00       |
| Relatório Anual de Pagamento        | Taxa (0.00%)                                                                                                    |                             |                               | R\$0,00        |
| (PDF)                               | Valor Total                                                                                                    |                             |                               | R\$75,00       |
| Fazer Download do PDF               |                                                                                                    |                             |                               |                |

Assim que o pagamento for realizado, fique atento ao e-mail de validação que chegará no e-mail que você escolhei quando fez o pedido do SSL.

Copie / cole o código de validação (circulado em vermelho) no link "here" fornecido no e-mail conforme mostra a imagem abaixo:

Copie / cole o código de validação (circulado em vermelho) no link "here" fornecido no e-mail conforme mostra a imagem abaixo:

| Domain Control Validation fo                                                                                                    | r:hostdime.com                                                                                    |  |
|----------------------------------------------------------------------------------------------------|---------------------------------------------------------------------------------------------------|--|
| Dear domains@hostdime.com,                                                                                                    |                                                                                                   |  |
| We have received a request to issu<br>Domain: hostdime.com<br>Subject:<br>Great Investors' Best Idea                                 | ue an SSL certificate for:                                                                        |  |
| To permit the issuance of th<br>and enter the following "val                                                                         | e certificate please browse <u>here</u><br>dation code":                                          |  |
|                                                                                                    | WO3hkhCRdzYosuglgVmTkBJiZv6gWaby                                                                  |  |
| PLEASE NOTE CHOOSING THE<br>If neither you nor a trusted colleage<br>a certificate then you can reject it by                         | OPTION BELOW WILL REJECT THE CERTIFICATE************************************                      |  |
| Kind Regards,                                                                                                    |                                                                                                   |  |
| Comodo Security Services on b                                                                                                    | ehalf of HostDime.com                                                                             |  |
| Support Telephone: +1.888.266.<br>Support Website: <u>http://support</u><br>Validation Docs Fax: US and Ca                           | 6361 / +1.703.581.6361<br>. <u>comodo.com</u><br>nada +1.866.831.5837 / Worldwide +1.801.303.9291 |  |
| We now operate a registration-bas<br>Please submit your ticket at the <u>s</u><br>Please <u>do not reply to this email</u> a         | ed system for support.<br><u>upport website</u> .<br>s this email address is not monitored.       |  |
| Comodo Group, Inc US Office<br>1255 Broad Street<br>Clifton, NJ 07013-3398<br>United States                                          |                                                                                                   |  |
| Comodo CA Limited - Europear<br>26 Office Village,<br>Exchange Quay, Trafford Road,<br>Salford, Manchester M5 3EQ,<br>United Kinadom | Office                                                                                            |  |

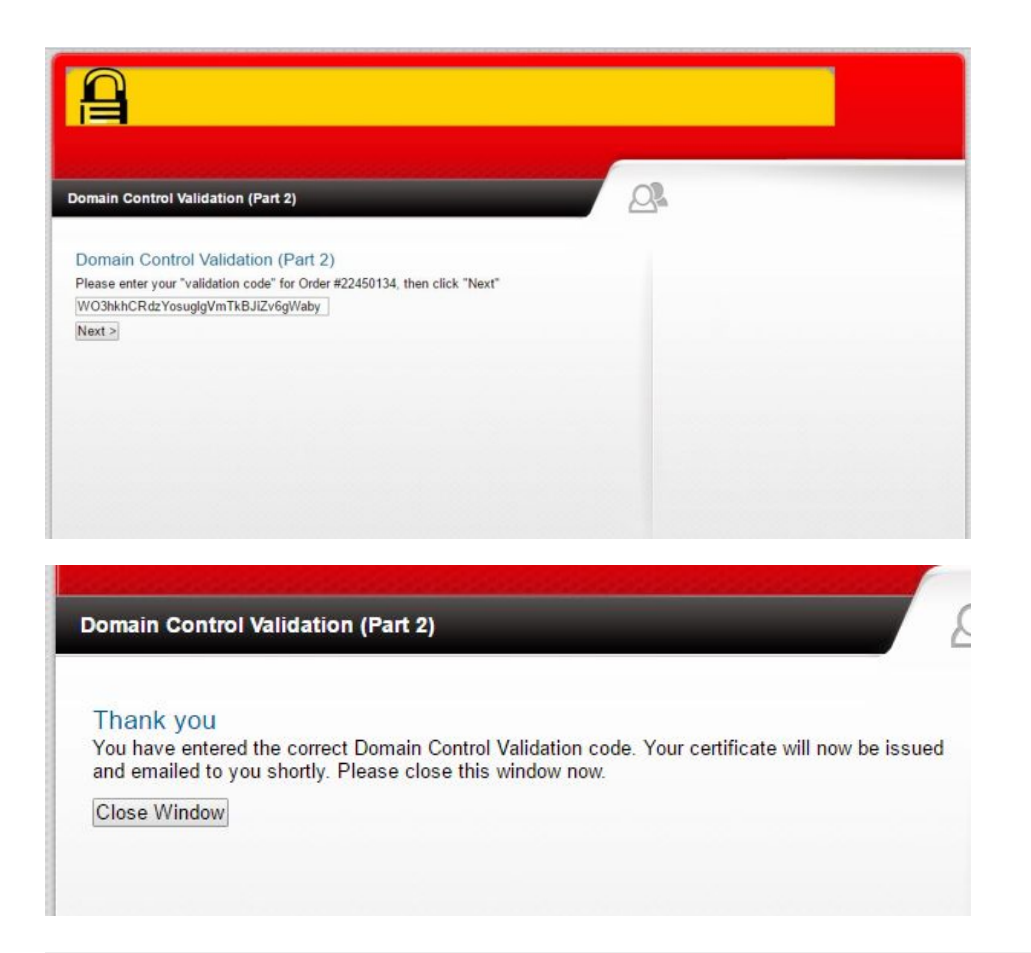

(13

O seu certificado SSL deve chegar dentro de 10-15 minutos e os arquivos SSL serão enviados para o mesmo endereço de e-mail após concluir a validação. Caso você tenha realizado o procedimento e não recebeu o e-mail, entre em contato com nossa equipe enviando um e-mail para core.desk@hostdime.com.br.

| Your Essential SSL Certificate for hostdime.com is attached!                                                                                                    |
|----------------------------------------------------------------------------------------------------|
| Dear domaine@Hostdime.com                                                                                                    |
| Thank you for placing your order. We are pleased to annuance that your EssentialSSI, Certificate for hostiline curn has been issued                                                      |
| To help reduce domain name mismatch warnings, we have also included the domain name avec hostidime com in your certificate                                                               |
| We shoredy, occurrenced that you click here for instructions to ensure that your certificate is installed and your webserver is configured convertly.                                    |
| Attached to this small you should find a zip Be containing                                                                                                    |
| Your Essential/55, Certificate - hostidime_com cri     Your Apache "bunde" lite - hostidime_com ca bundle                                                                                |
| You can also find your EssentialSSI, Certificate for hostdime com in text format at the bottom of this email.                                                                            |
| Should you have any questions or issues you would like to discuss, please its not healtate to contact us.                                                                                |
| Kind Regards                                                                                                    |
| Camodo Security Services on tahuif of RostDime.com                                                                                                    |
| Sapport Telephone: +1.888.286.6381 / +1.780.581.6301<br>Sapport Website: http://sapport.comodo.com<br>Validation Decs Fax: US and Canada +1.866.631.5837 / Woldside +1.891.383.5211      |
| We now operate a registration-based system for support.<br>Please submit your fockut at the <u>support website</u> .<br>Please <u>do not rady to this email</u> address is not worksvet. |
| Contrada Group, Iwo US Office<br>1256 Disard Street<br>Colton, Rul 2011-3-398<br>Linited States                                                                                          |
| Camodo CA Lanited - Earopean Office<br>39 Office Village.<br>Exchange Quey, Trafford Road.<br>Saferst, Manchenter MS 3EQ,<br>United Kingdom                                              |
|                                                                                                    |

## Certifique-se de descompactar e salvar os arquivos anexados, você receberá 2 arquivos: CRT e CA-BUNDLE.

| Name         | Туре           |
|--------------|----------------|
| hostdime_com | CA-BUNDLE File |
| hostdime_com | CRT File       |

## a @1 attachment: hostdime\_com.zip 6.1 KB

hostdime\_com.zip 6.1 KB

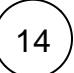

Agora basta instalar o seu certificado SSL. Os clientes que utilizam o painel de controle WHM poderão se basear no artigo "Como instala r SSL em domínio via WHM". Se você é cliente de servidor compartilhado, solicite um IP dedicado para nossa equipe comercial clicando aqui.

Observação: Se você criou um endereço de e-mail temporário (apenas para validar o certificado), você agora poderá removê-lo e criá-lo novamente quando precisar renovar o certificado.

Importante: Faltando 30 dias para expirar o seu certificado você receberá uma notificação de renovação. Esta notificação será enviada para o seu endereço principal cadastrado conosco. Portanto, certifique-se de que você tem acesso a ele. Você pode atualizar seu e-mail principal em qualquer momento através de sua área de cliente em: https://core.hostdime.com.br/account/edit/